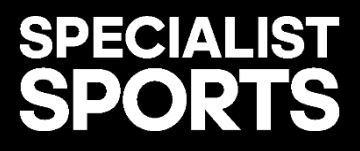

# FAQS/HOW TO GUIDE

For any questions relating to the Specialist Sports Ltd website and information on the products available, please contact us by emailing <u>help@specialistsports.com</u>.

## Accessing the Specialist Sports Ltd Website

- Q) How do I access the RAF Central fund X Specialist Sports website?
- A) To automatically log into the website please use this link; <u>https://sponsored.specialistsports.com/raf</u>
- Q) I have been asked to login and enter an account number and password, how do I login?
- A) Either use this link: <u>https://sponsored.specialistsports.com/raf</u> Or Login with these details:

Account number (Case sensitive): C01700 Password (Case sensitive): rafCF20

## Searching for Items and Navigating for Products

Q) I know the item code for the product required, how do I search for this?

A) Please enter code within the search bar at the top of the page.

| didas       | SPECIALI | ST<br><b>IS</b> |         |            | Search code or product name | 🖨 log out   |
|-------------|----------|-----------------|---------|------------|-----------------------------|-------------|
| SELECT SPOR | रा -     | HOME            | RETURNS | CONTACT US |                             | Total £0.00 |

# **Q)** I cannot find the item I want by using the search bar, how do I navigate to the same/similar items?

A)

A1: Select the relevant sport category for the item required. E.g. If you're looking for running trainers, please select the running tile on the homepage.

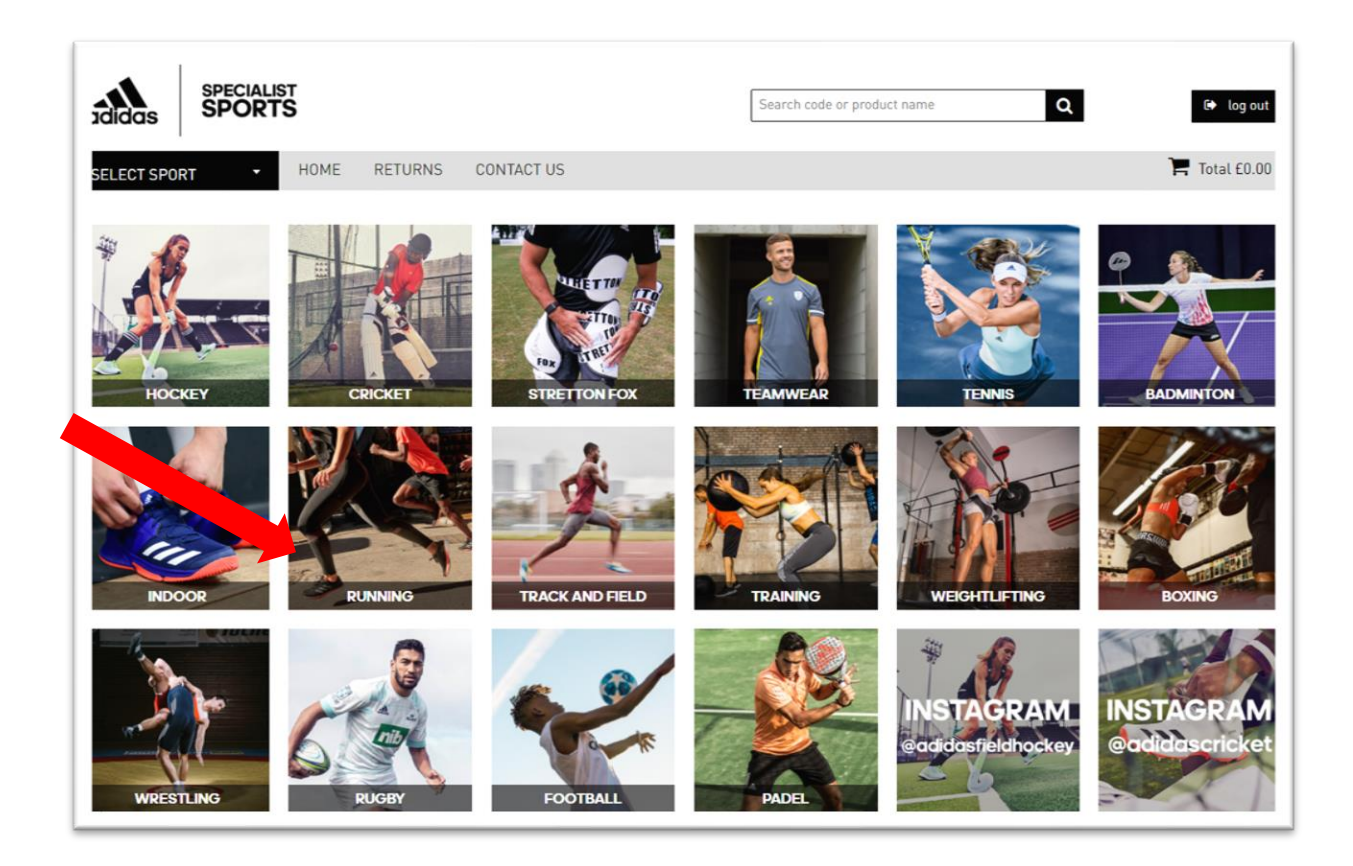

A2: Products are listed in value order, Highest > lowest.

The search within the sport category can be narrowed down by selecting the product categories listed.

|              | SPECIALIST<br>SPORTS                |            | Search code or product name Q 🕒 log out                                            |
|--------------|-------------------------------------|------------|------------------------------------------------------------------------------------|
| Running      | HOME RETURNS                        | CONTACT US | 🏲 Total £0.00                                                                      |
| Show All Acc | cessories Footwear Luggage Textiles |            | SRP <b>↑ %</b> Show Offers <b>Y</b> Size (0) <b>E</b> One Page <b>+</b> Expand All |

A3: Select one page & click on the 'Expand All' button to view full availability within the select category.

#### Q) How do I add an item to the basket?

A1: If you cannot see the order form, please click the 'Show Order Form' button.

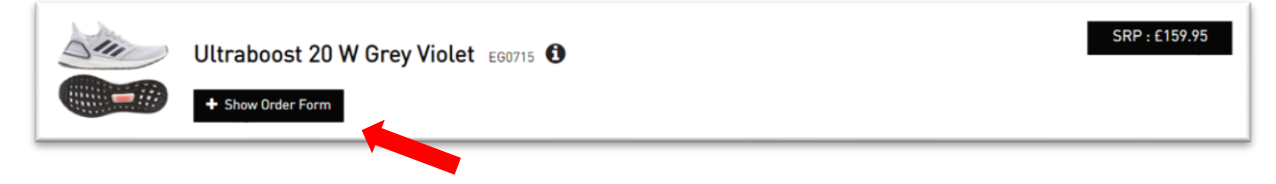

A2: Input the quantity you require under the size required. This will automatically add the items to the checkout section.

| 0111         | ) U | Jltra  | boos    | st 20 | we | Grey | Viole | et E | G0715 | 0   |   |
|--------------|-----|--------|---------|-------|----|------|-------|------|-------|-----|---|
|              |     | – Hide | e Order | Form  |    |      |       |      |       |     |   |
| Size         | 4   | 4.5    | 5       | 5.5   | 6  | 6.5  | 7     | 7.5  | 8     | 8.5 | 9 |
| In stock now | 5+  | 5+     | 5+      | 5+    | 5+ | 4    | 5+    | 4    | 5+    | 1   | 0 |
| Qty          |     |        |         |       |    |      |       |      |       |     |   |

#### Q) The size I require shows 0 in stock now, will this item be restocked?

A) The item in that size is no longer available to order and will not be restocked unless there is the ability to enter a quantity within the box, and a future availability date.

|              | н  | lelior      | nic J       | acke       | et Me | en Bl |
|--------------|----|-------------|-------------|------------|-------|-------|
|              |    | — Hid       | e Order     | Form       |       |       |
| Size         | XS | S           | м           |            | XL    | 2XL   |
| In stock now | 5+ | 5+          |             | 5+         | 2     | 5+    |
| Future Stock |    | 5+<br>11/05 | 5+<br>11/05 | 5+<br>11/2 | 1/05  |       |
| Max Order    | 5+ | 5+          | 5+          |            | 5+    | 5+    |
| Qty          |    |             |             |            |       |       |

# Checkout, Payment, and Delivery

#### Q) How do I check out and pay for the item in the online basket?

A1: Please click on the trolley icon at the top of the page, which will take you to the shopping basket page.

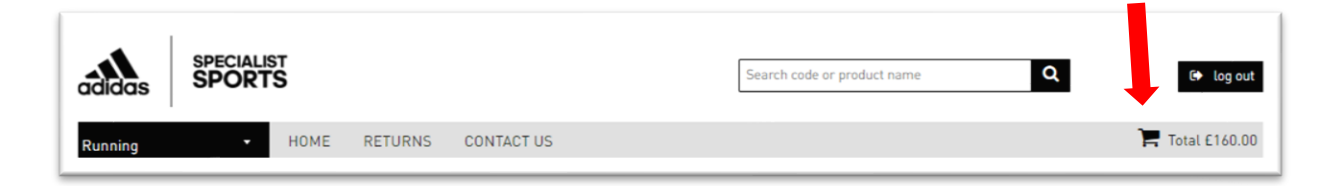

A2: Fill in the required fields within the shopping basket and select the 'Continue to Payment' button, which will take you to the next payment stage.

| didas SPECIA<br>SPOR          | LIST<br>TS                                              |                  | Search c | ode or produc | t name  | Q        | 🕒 log o            |
|-------------------------------|---------------------------------------------------------|------------------|----------|---------------|---------|----------|--------------------|
|                               | HOME RETURNS CONTACT I                                  | 15               |          |               |         |          | Total £160         |
|                               |                                                         |                  |          |               |         |          |                    |
| Snopping Ba                   | SKET                                                    |                  |          |               |         |          |                    |
| Below are the items curr      | ently in your order:                                    |                  | 0        | Disa          | Delas   | Colored  |                    |
| Product<br>adizero Pro W Pink |                                                         | FW9242           | uty      | UISC.         | Price   | Subtotal | ×                  |
| adizero Pro W Pink 5          |                                                         |                  | 1        |               | £133.33 | £133.33  | ×                  |
|                               |                                                         |                  |          |               | Total   | ex. VAT  | £133.33            |
|                               |                                                         |                  |          |               | V       | AT       | £26.67             |
| Please note that we ar        | e only currently accepting UK orders.                   |                  | ,,       |               |         |          |                    |
| Customer Details - Deliv      | vrv Address (business address preferred)                |                  |          |               |         |          |                    |
| First Name                    | Test                                                    |                  |          |               |         |          |                    |
| Surname                       | Test                                                    |                  |          |               |         |          |                    |
| Email                         | Test@specialistsports.com                               |                  |          |               |         |          |                    |
| Mobile                        | 0700000000                                              |                  |          |               |         |          |                    |
| Address                       | Specialist Sports Shoes Ltd                             |                  |          |               |         |          |                    |
| Town                          | Southampton                                             |                  |          |               |         |          |                    |
| County                        |                                                         |                  |          |               |         |          |                    |
| Postcode                      | S016 0YS                                                |                  |          |               |         |          |                    |
| Country                       | United Kingdom                                          | ~                |          |               |         |          |                    |
| Additional Comments           |                                                         | le le            |          |               |         |          |                    |
| Please tick this box to       | accept our <u>Terms of Business</u> and <u>Privac</u> y | <u>r Policy.</u> |          |               |         | I        | Continue to Paymen |

A3: The payment system is powered by stripe and Specialist Sports Ltd. Checkout will link through to this:

| Specialist Sports                 | Pay with card                |          |
|-----------------------------------|------------------------------|----------|
| yment Due                         | Email Test@specialistsports. | com      |
| 160.00                            | Card information             |          |
| pecialist Sports Limited - C01700 | 1234 1234 1234 1234          | VISA 🧾 🔛 |
|                                   | MM / YY                      | CVC 🔤    |
|                                   | Name on card                 |          |
|                                   | Country or region            |          |
|                                   | United Kingdom               | ~        |
|                                   | Postal code                  |          |
|                                   | Pav £1                       | 60.00    |

A3: Once the payment is processed, the order confirmation will be sent to the email address provided. We aim to deliver all orders within 2-3 working days.

#### **RAFCF Grant Number**

#### Q) I have been asked to enter an RAFCF Grant number, where will I find this?

A) RAFCF will provide a grant number once an application has been successful. This is to be entered to confirm the grant has been used accordingly.

If further assistance is required, please contact us by emailing <u>help@specialistsports.com</u>. We aim to respond to all enquiries within 24 hours.